# Skaffa en e-post från Outlook med de här enkla stegen:

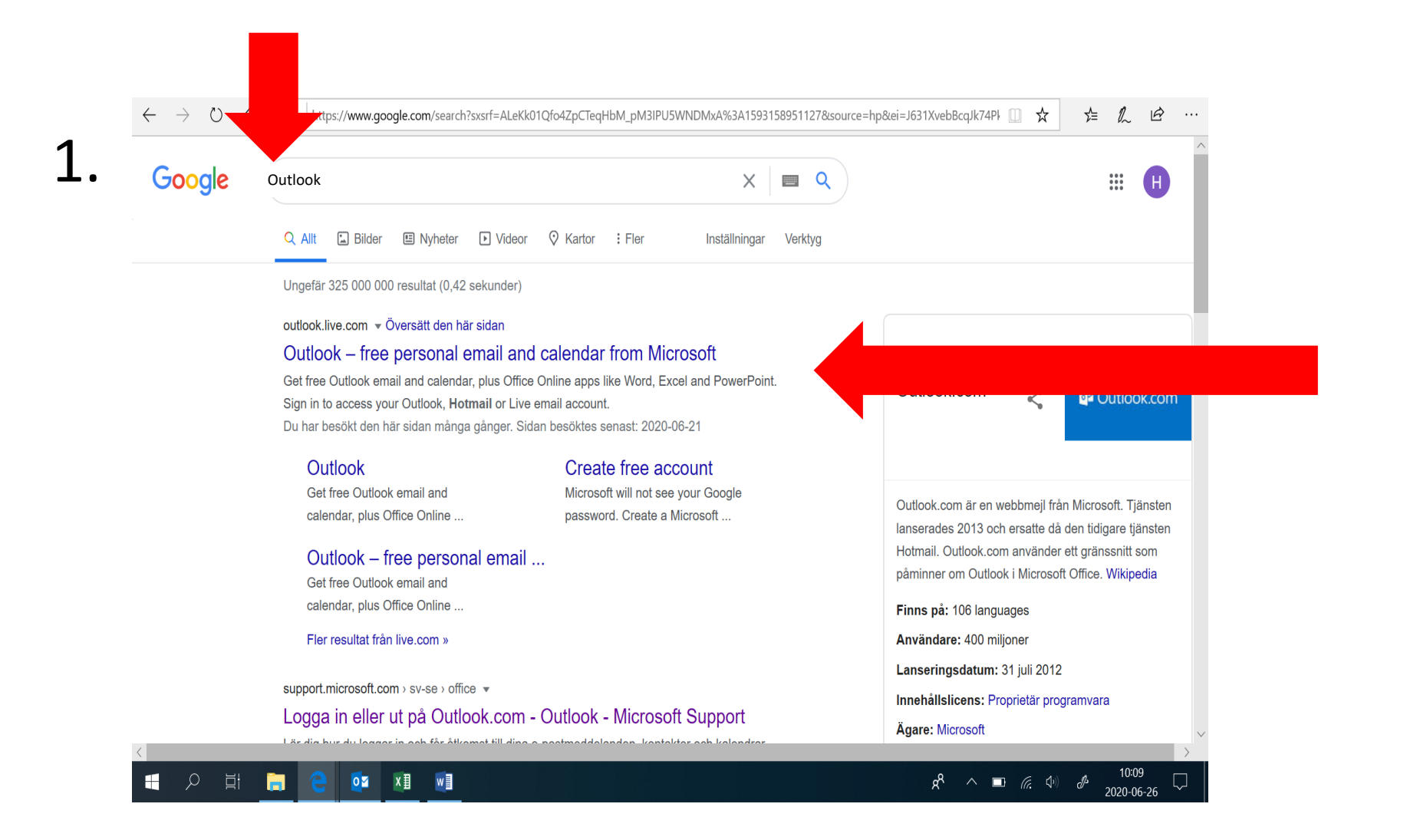

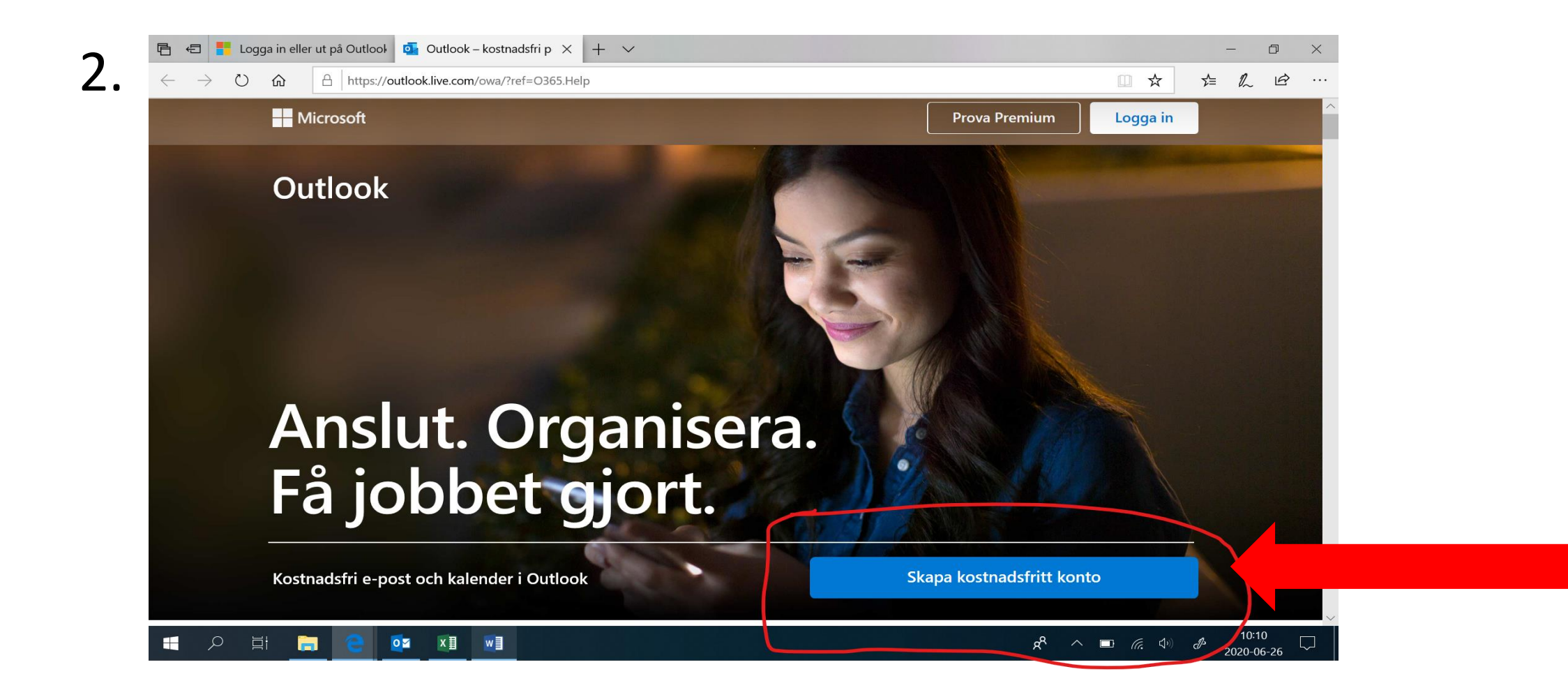

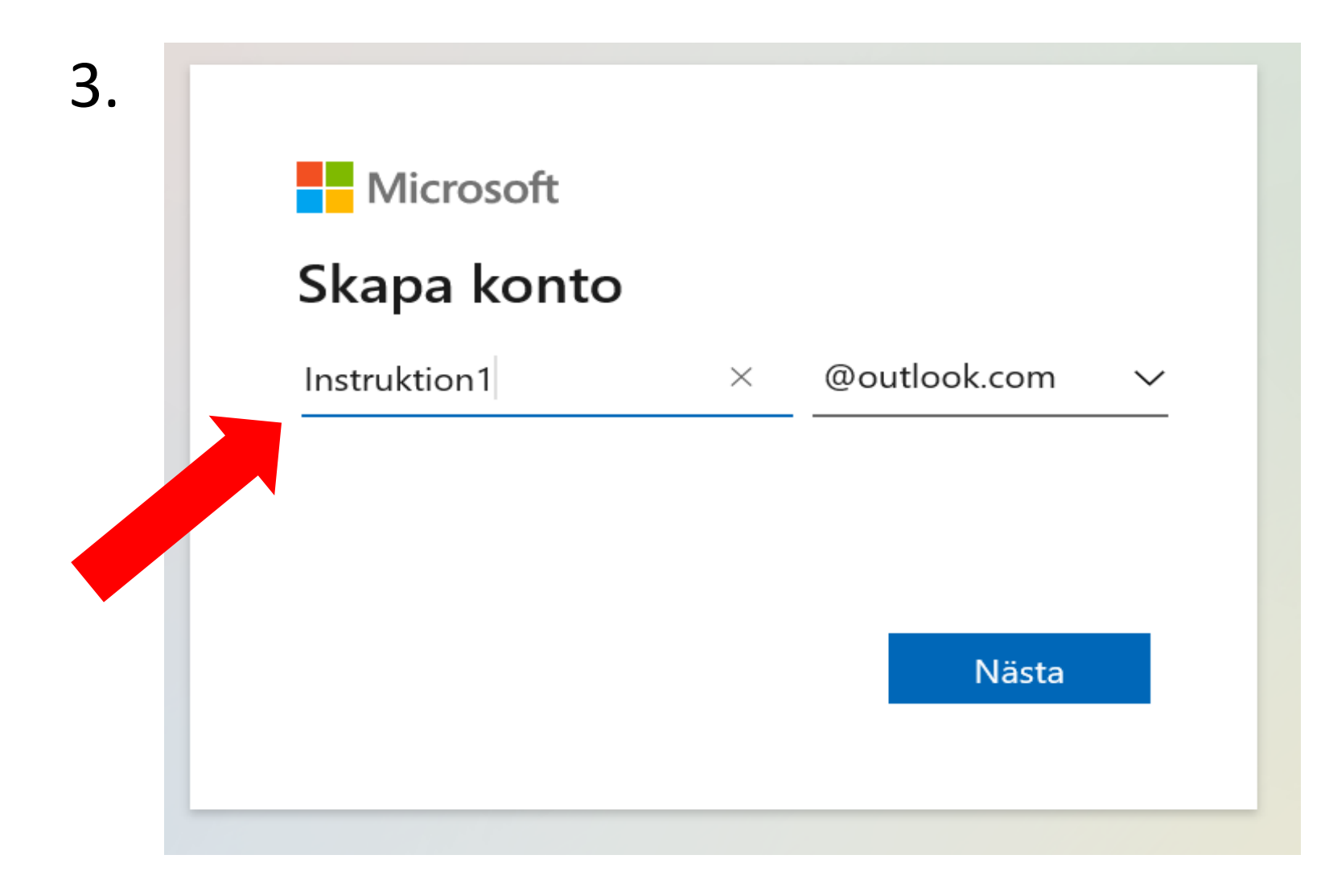

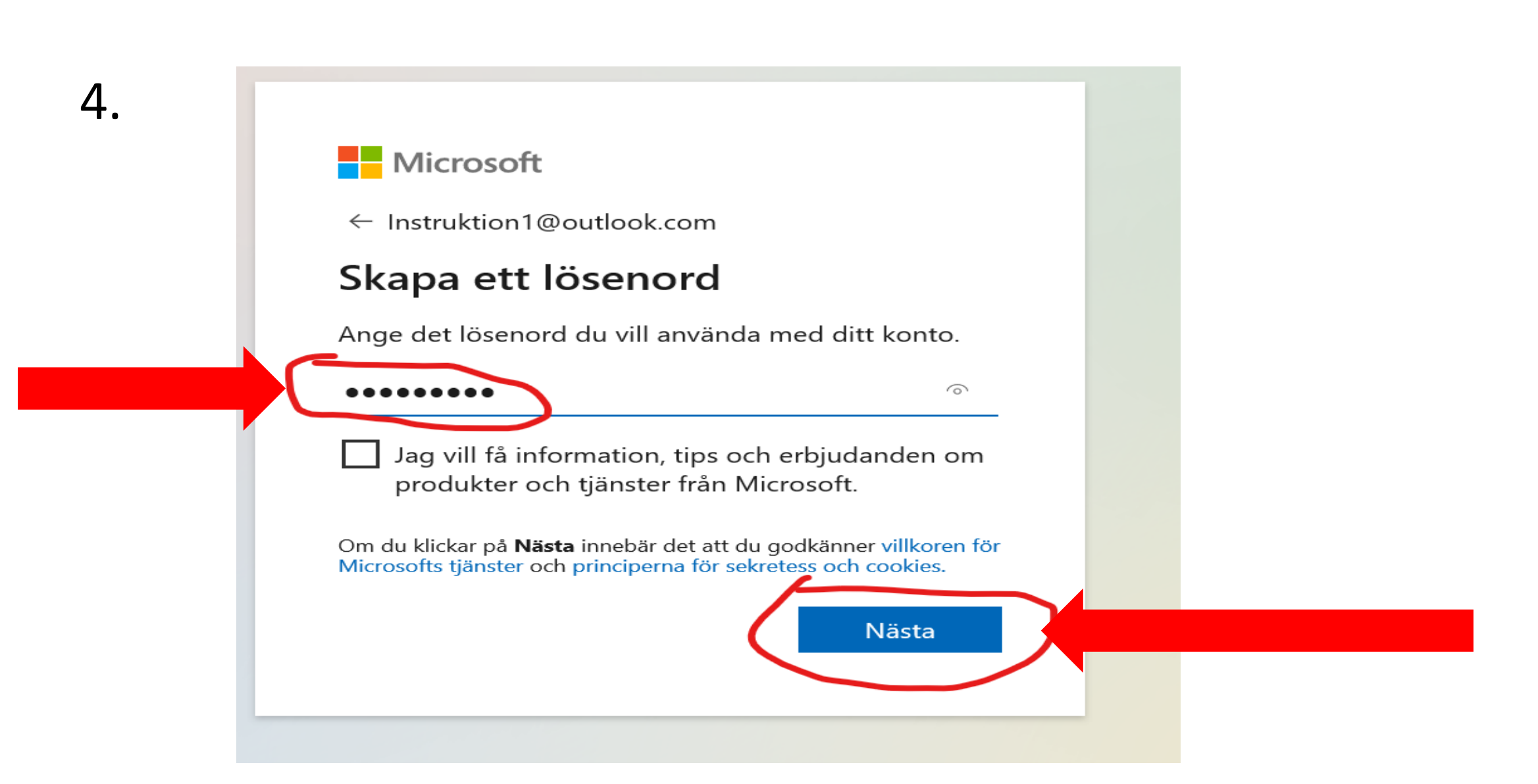

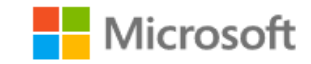

 $\leftarrow$  Instruktion1@outlook.com

### Vad heter du?

Vi behöver lite mer information för att konfigurera ditt konto.

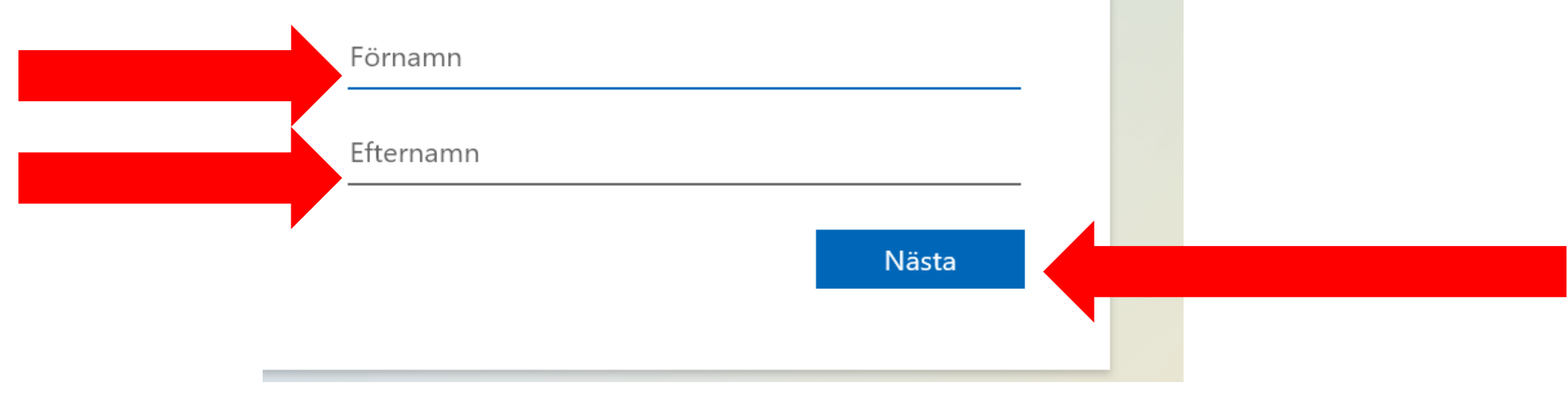

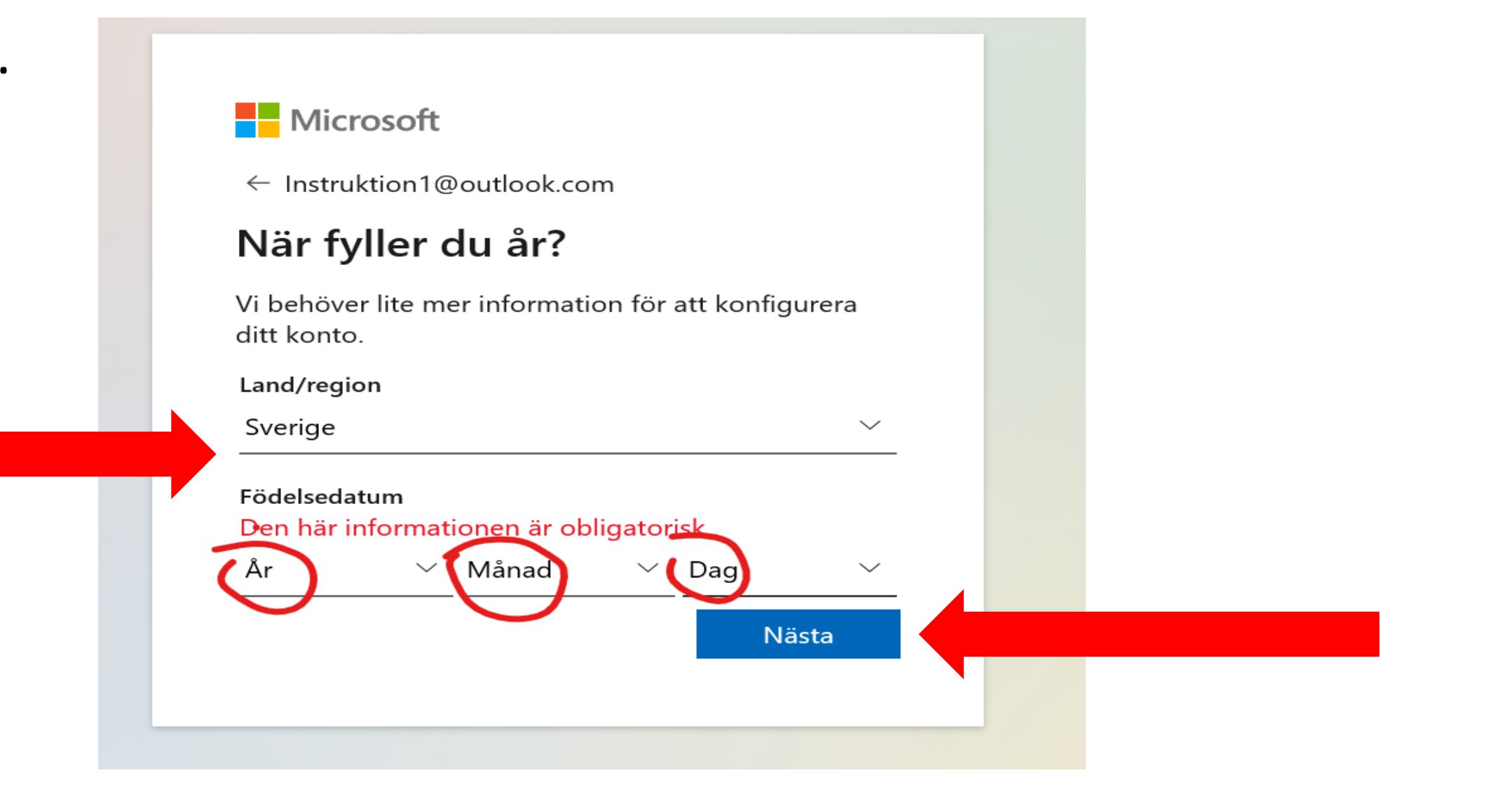

#### Microsoft

7.

 $\leftarrow$  Instruktion1@outlook.com

#### Skapa konto

Innan vi fortsätter vill vi försäkra oss om att det är en verklig person som skapar det här kontot.

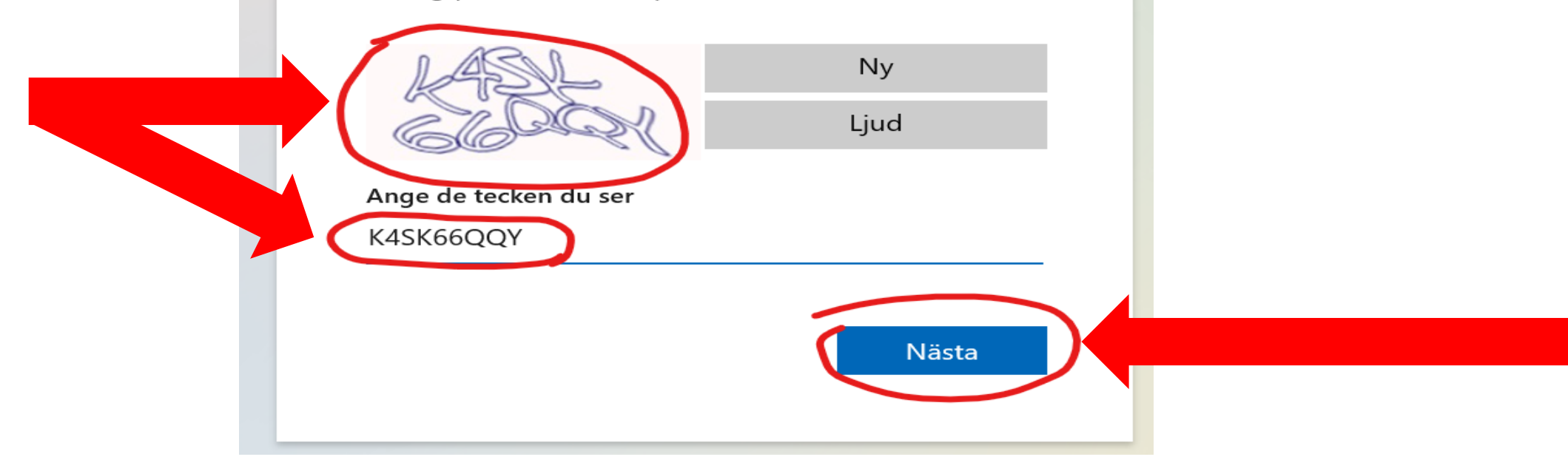

## KLAR! Nu har du en e-post och kan ta emot och skicka mail

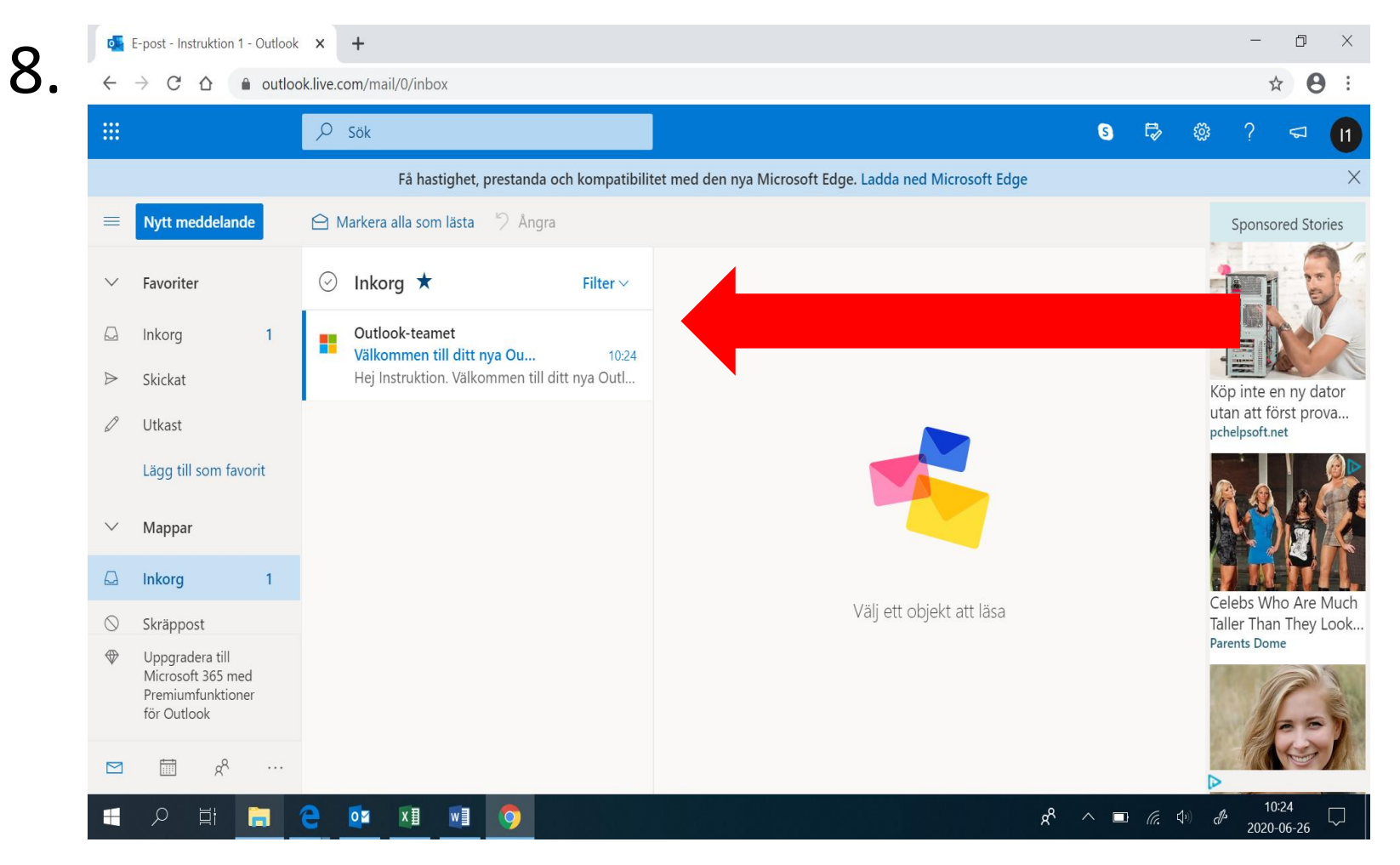